## Connecting to the Mobile E-Catalog

An RDP client is required for mobile users using either Apple or Android. Microsoft Remote Desktop is the recommended RDP - it is a free client application that is available for most mobile devices. Apple and Linux use should use the Web Version of the E-Catalog.

#### **Microsoft Remote Desktop Installation and Setup**

Install the application on the mobile device and setup the connection as shown in the following images. Depending on the device and operating system, the setup page may have a slightly different appearance.

### Begin by installing Microsoft Remote Desktop from the App Store

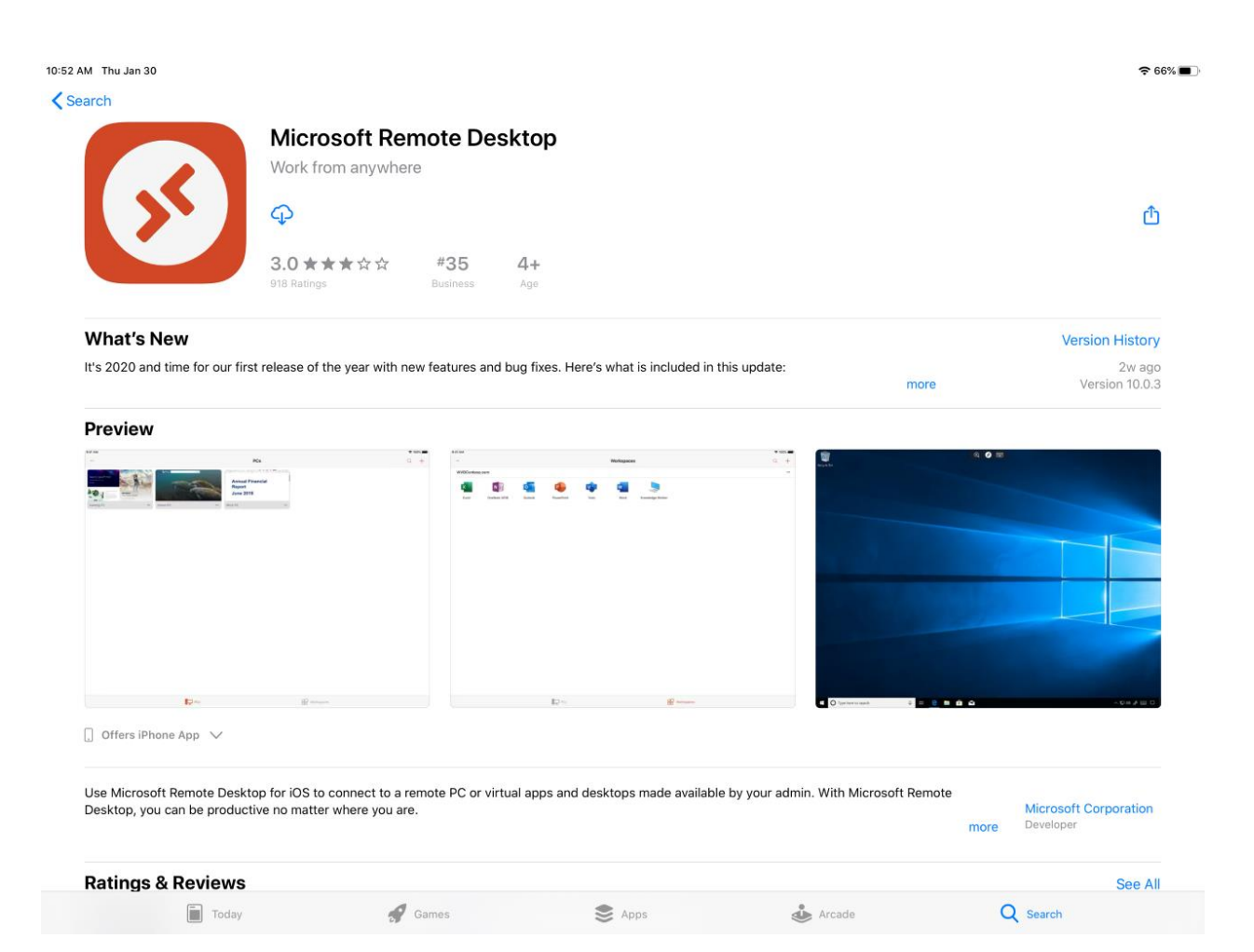

### Once the download is complete, launch the app and select the + button on top right of the toolbar to configure a new Remote Desktop

| App Store 10:53 AM Thu Jan 30 |     | 중 66% ■ |
|-------------------------------|-----|---------|
|                               | PCs | Q +     |
|                               |     |         |

PCs

### Select Add Workspace

| *** | PCs | Q -           |
|-----|-----|---------------|
|     |     | Add PC        |
|     |     | Add Workspace |
|     |     |               |
|     |     |               |

PCs

# Enter https://rgw.ecatalogonline.net in the "Email or Workspace URL" field then select User Account

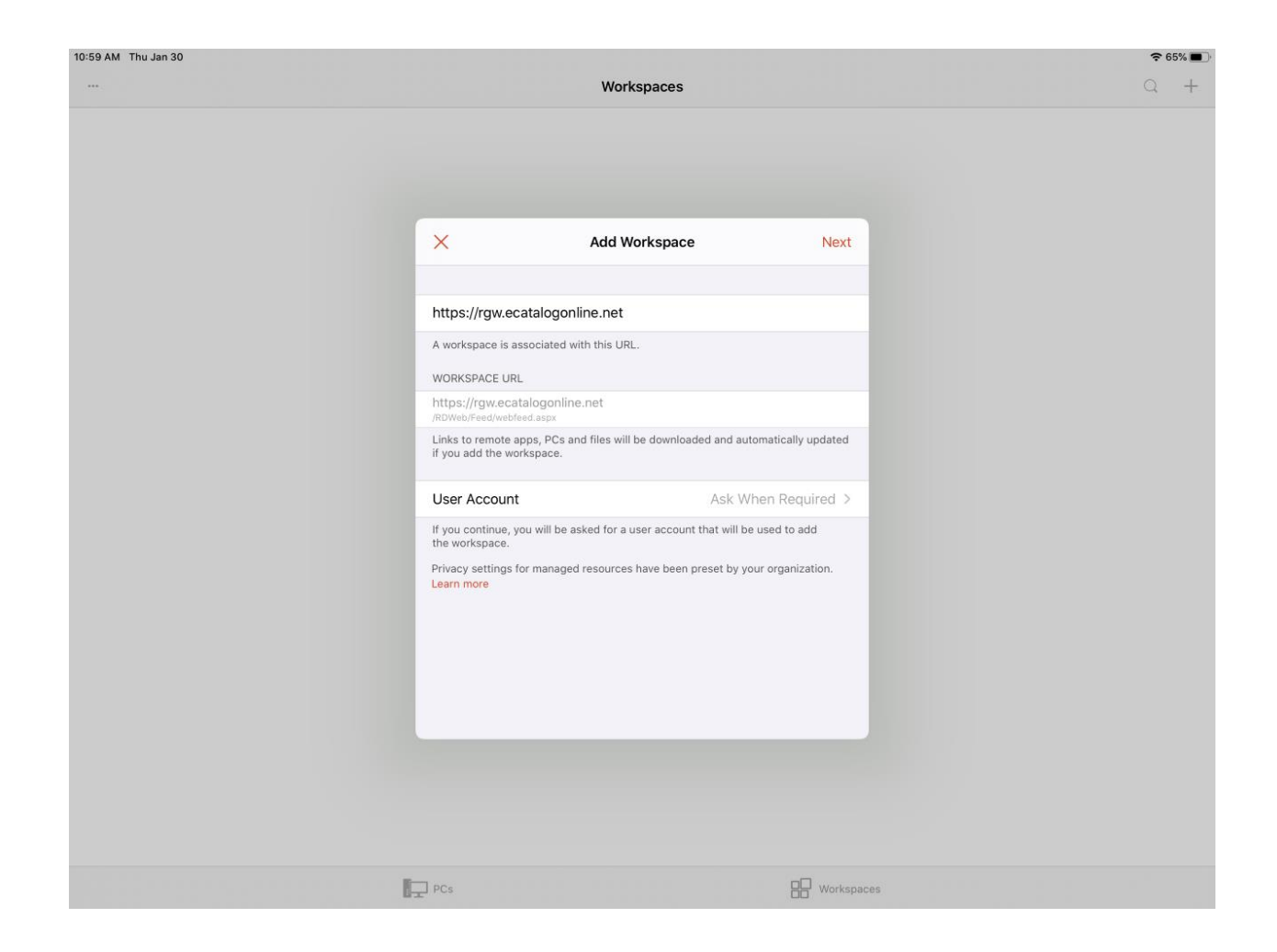

### Select Add User Account

| p Store 10:54 AM Thu Jan 30 |                   | Workspaces   |                                                                                                    | ₹66%<br>Q + |
|-----------------------------|-------------------|--------------|----------------------------------------------------------------------------------------------------|-------------|
|                             | <                 | User Account |                                                                                                    |             |
|                             | Ask When Required |              | <ul> <li>Image: A second second s</li></ul> |             |
|                             | Add User Account  |              | >                                                                                                    |             |
|                             |                   |              |                                                                                                    |             |
|                             |                   |              |                                                                                                    |             |
|                             |                   |              |                                                                                                    |             |
|                             |                   |              |                                                                                                    |             |
|                             |                   |              | _                                                                                                    |             |
|                             |                   |              |                                                                                                    |             |
|                             | E-1               |              |                                                                                                    |             |

### Contact your IT support or Millwork Development support (Email: <u>support@millworkdevelopment.com</u> | Phone: 612-999-4072) to get your credentials. Enter the Username and Password then hit Save in the top right corner

| App Store 10:54 AM Thu Jan 30 | Workspace           | S          | ₹66%<br>Q + |
|-------------------------------|---------------------|------------|-------------|
|                               |                     | aut Care   |             |
|                               |                     |            |             |
|                               | Password (Optional) | _          |             |
|                               | Friendly Name       | Optional > |             |
|                               |                     |            |             |
|                               |                     |            |             |
|                               |                     |            |             |
|                               |                     |            |             |
|                               |                     |            |             |
|                               |                     |            |             |
|                               | PCs                 | Workspaces |             |

### **Return to the Add Workspace form and hit Next**

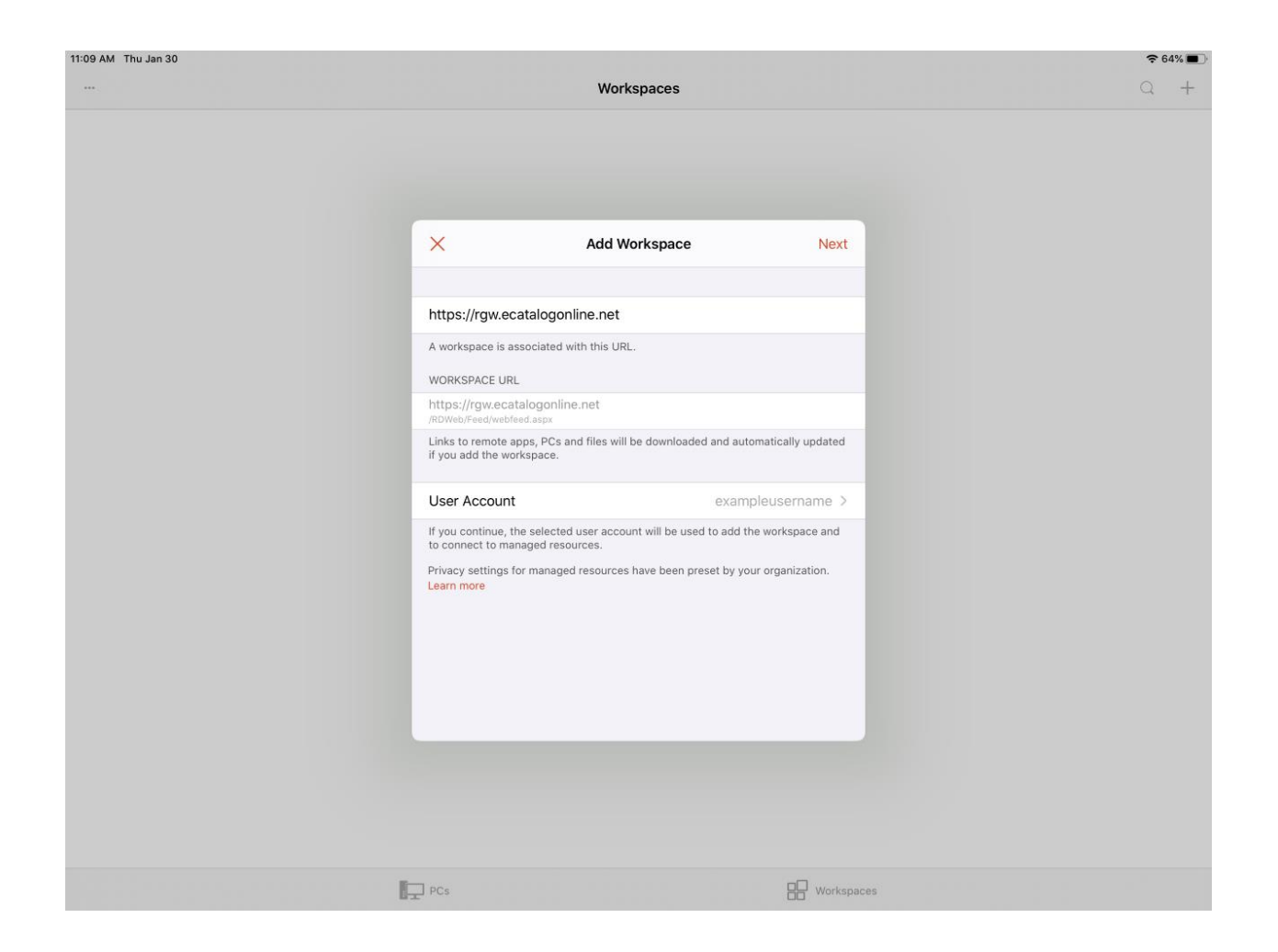

### **Tap your E-Catalog to launch**

| App Store 10:55 AM Thu Jan 30 |            | 중 65% ■ |
|-------------------------------|------------|---------|
|                               | Workspaces | Q +     |
| ✓ Work Resources              |            |         |
| M <sub>D</sub>                |            |         |
| Demo E-Catalog                |            |         |

PCs